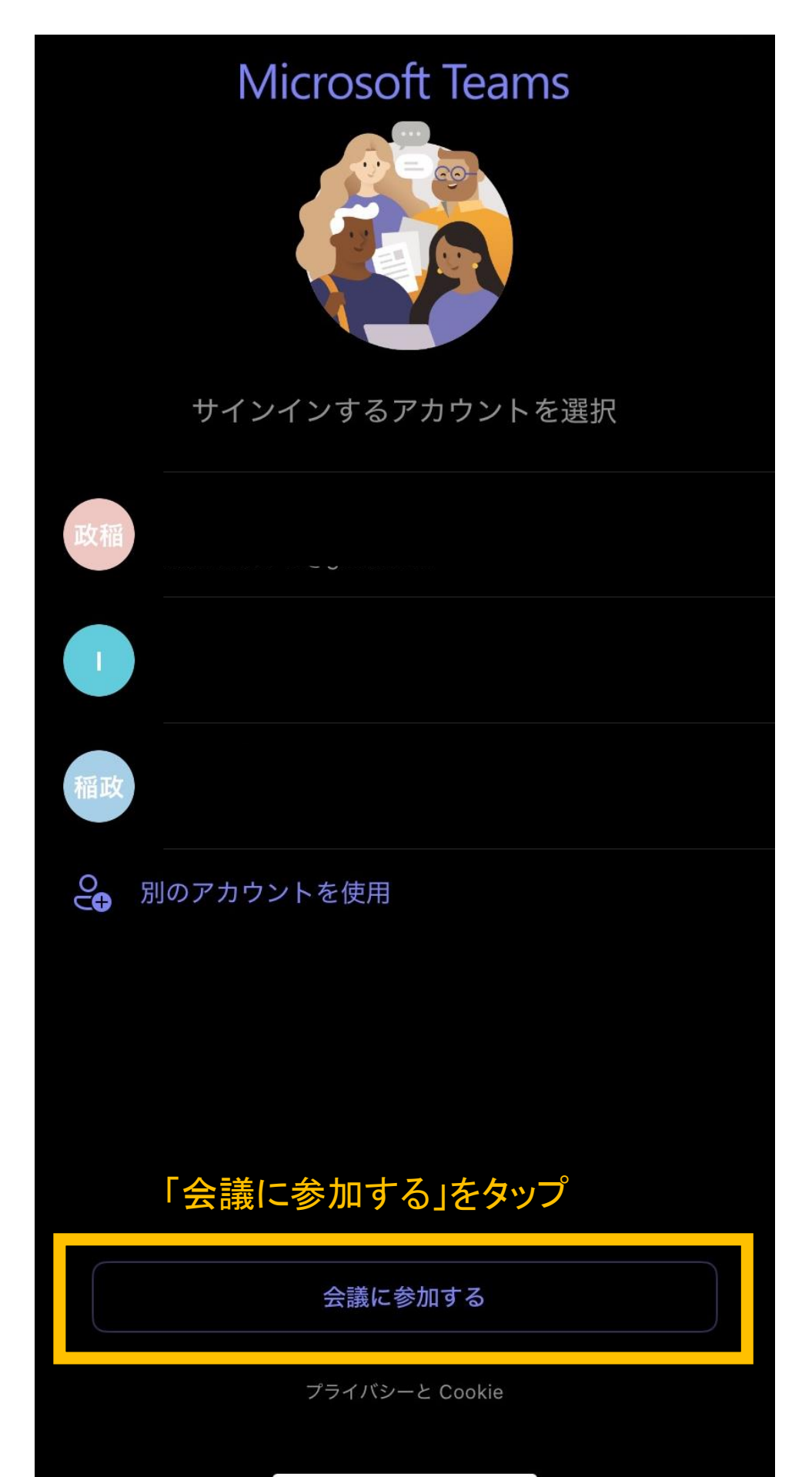

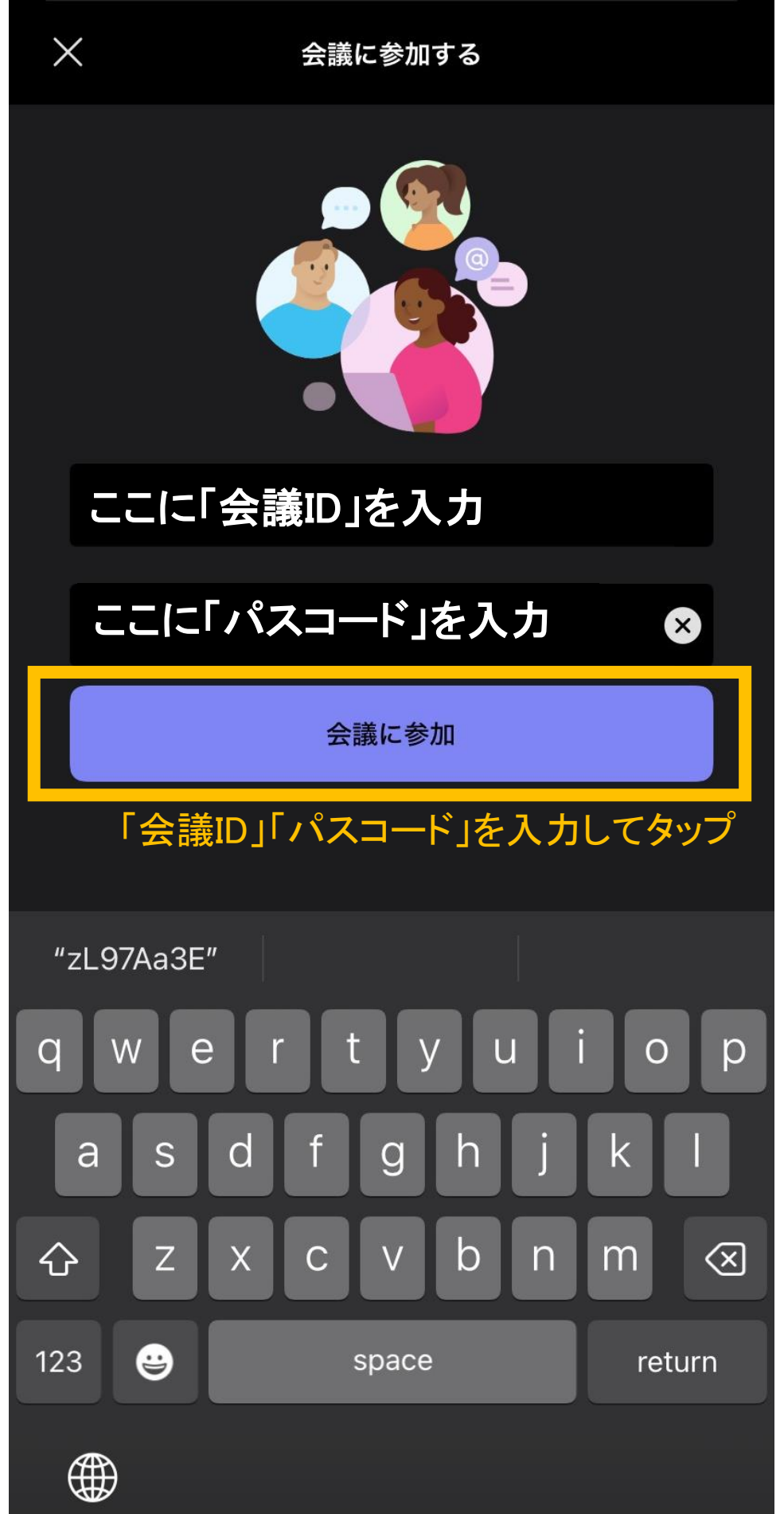

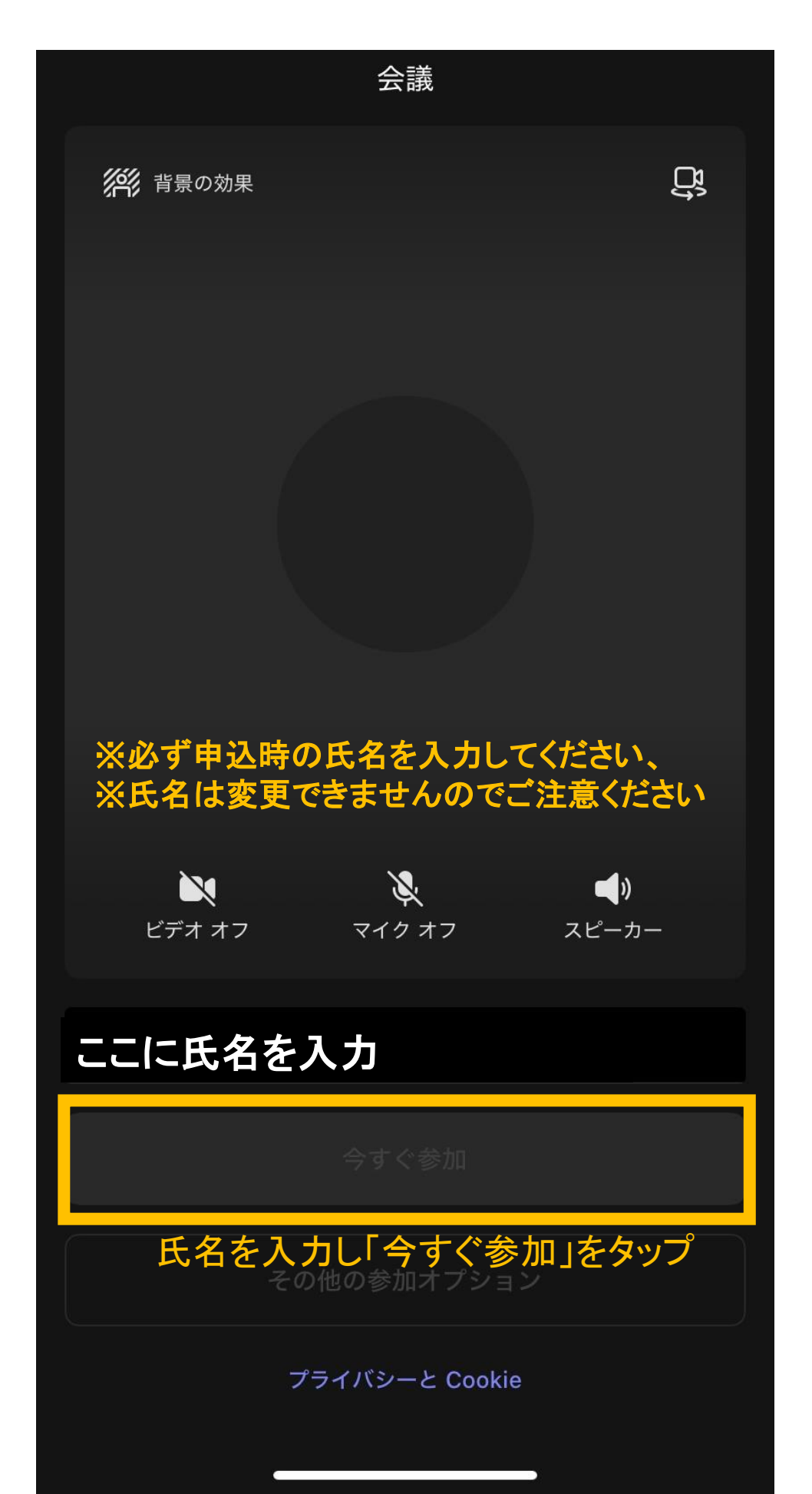

 $\times$ 

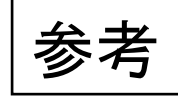

4

#### 組織のポリシーにより、使用しているアカウントに この会議へのアクセス権がありません。

アカウントを使用せずに参加してください。

※ご自身のGoogleアカウントを使用して 会議に参加しようとするとこのような画面になります。 その場合は「アカウントを使用せずに参加」を タップして進んでください。

アカウントを使用せずに参加